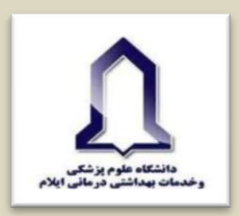

## مراحل ساخت پروفایل گوگل اسکالر:

ایجاد حساب کاربری گوگل:

اگر تا به حال حساب کاربری گوگل نداشته ید، می توانید در https://accounts.google.com/signup برای خود تان حساب ایجاد کنید. لینک فوق آدرس جیمیلی را به شما می دهد که می توانید از آن استفاده کنید و یا در صورت تمایل برای همیشه آن را نادیده بگیرید. این کار حدود ۵ دقیقه زمان می برد. برای ایجاد پروفایل گوگل اسکولار قبل از همه چیز باید یک اکانت جی میل (gmail) داشته باشید. بعد از وارد شدن به حساب کاربری خود در اسکولار قبل از همه چیز باید یک اسکولار شوید. با وارد شدن به اورد شدن به حساب کاربری خود می توانید از می شده می توانید از آن استفاده کنید و یا در مورت تمایل برای همیشه آن را نادیده بگیرید. این کار حدود ۵ دقیقه زمان می برد. برای ایجاد پروفایل گوگل ده می توانید از آن استفاده کنید و یا در مورت تمایل برای همیشه آن را نادیده بگیرید. این کار حدود ۵ دقیقه زمان می برد. برای ایجاد پروفایل گوگل اسکولار قبل از همه چیز باید یک اکانت جی میل (gmail) داشته باشید. بعد از وارد شدن به حساب کاربری خود در اسکولار قبل از همه چیز باید یک اکانت جی میل (gmail) داشته باشید. بعد از وارد شدن به حساب کاربری خود در ایم و می بایست وارد گوگل اسکولار شوید. با وارد شدن به اکانت gmail و لینک گفته شده صفحهای به شکل زیر باز می شود. شما می بایست بر روی گزینه My profile کلیک کنید :

درصورتی که حساب کاربری شما در لیست موجود نیست و یا حساب کاربری ندارید، گزینه Sign in درصورتی که حساب کاربری ندارید، گزینه Sign in وارد شوید. در عیر اینصورت، گزینه Create account را انتخاب کرده و یک حساب کاربری بسازید. سپس از قسمت Sign in وارد شوید. وارد شوید.

| God                                       | ogle               |            |  |
|-------------------------------------------|--------------------|------------|--|
| Sig                                       | n in               |            |  |
| to continue to Goog                       | le Scholar Cita    | tions      |  |
| Email or phone                            |                    |            |  |
| Forgot email?                             |                    |            |  |
| Not your computer? Use Gues<br>Learn more | it mode to sign in | privately, |  |
| Create account                            |                    | Next       |  |
|                                           |                    |            |  |

فرم Citations sign up form را تکمیل نمایید.

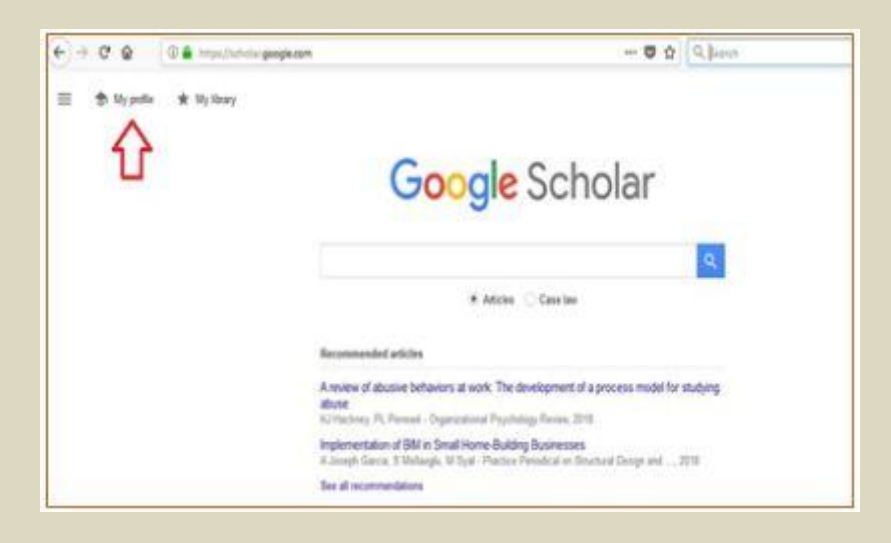

## در مرحله دوم با کلیک بر گزینه مشخص شده کادر زیر باز خواهد شد:

| × e                           | C . Hersen and the second second seco | <br>O, Japan |
|-------------------------------|----------------------------------------------------------------------------------------------------|--------------|
| I Google Sci                  | holar                                                                                                    |              |
| Profile<br>distant<br>distant | Track obaicons for your articles. Appear in Schöter<br>and Journal Opportunit. Smith account<br>Name<br>Followers as it agrees on your articles<br>Attitution<br>E.g., Protession of Physics, Pression (Journal),<br>Creat for overflag attem<br>E.g., www.egeteense of<br>Areas. of relatency<br>E.g., www.egeteense of<br>Areas. of relatency                                                                                                    |              |

آدرس : ایلام ، بانگنجاب ، معاونت تحقیقات و فناوری دانشگاه علوم پزشکی ایلام ،واحد علم سنجی پست الکترونیک : <u>sci@medilam.ac.ir</u> تلفن:۹۰۸۴۳۲۲۲۳۰۰۹

در قسمت name، نام کامل خود را وارد نمایید.

در قسمت Affiliation آدرس دانشگاهی خود را به شرح ذیل وارد نمایید (برای مثال شما دانشجوی دانشگاه علوم پزشکی ایلام هستید):

**Ilam University of Medical science** 

در قسمت Email for verification باید ایمیل آکادمیک خود را وارد نمایید.

در قسمت Areas of interest، زمینه های پژوهشی خود را وارد نمایید.

|                        | Step 1: Profile Step 2 Articles                                              | Ship 3 Upd |
|------------------------|------------------------------------------------------------------------------|------------|
| Track citations        | to your publications. Appear in Google Scholar search results for your name. |            |
| Name                   | Use your full name as it appears on your papers. For example: Margaret Mead  |            |
| Attilution             | For example: Prolessor of Computer Science, Stanlard University              |            |
| Email for verification | Use an email address at your institution. For example, yournamedjimit edu    |            |
| Arean of interest      | For example: Artificial Intelligence: Conservation Biology, Pricing Theory   |            |
| Humepage               |                                                                              |            |
|                        | Lo combe un combe un Unesena                                                 |            |
|                        | Restance C                                                                   |            |

بعد از پر کردن این کادر، به پایین صفحه نگاه کرده و گزینه Next را پیدا کنید. بر روی آن کلیک نمایید تا کادر دیگری به شکل زیر باز شود.

در این قسمت شما باید مقالات خود را به لیست add نمایید. برای این کار بر روی see all articles کلیک نمایید تا لیست کامل مقالات شما نشان داده شود.

| :=   |                                                                                                    | Articles: 0 ->                                                      |
|------|----------------------------------------------------------------------------------------------------|---------------------------------------------------------------------|
|      |                                                                                                    | 2                                                                   |
| nik  | zad mantoghi                                                                                                    | ٩                                                                   |
| Sele | ct groups of articles that you wrote.                                                                                                    |                                                                     |
|      | Nilcaid Manfeghi                                                                                                    | ARTICLES ALL WIPHOPUS                                               |
|      | A proposed comprehensive hamework for formulating strategy<br>generic strategies and Puzzy quality function<br>fr Maninghi, A Zotnak - Procedia Social and Debaural Scie | a Hybrid of balanced scorecard, SWOT analysis, poter<br>rices, 2011 |
|      | Designing accounting information system using SBADM1 Cas<br>Company (SPPGMC)<br>In Maintaglial, SH Jahranni - Procedia Technology, 2012                                  | e Study, South Facs Power Gannation Management                      |
|      | Manteghi Nikzad                                                                                                    | 1 ARTICLE                                                           |
|      | The relationship between open book management and bust w                                                                                                    | th organization financial performance                               |
|      | M Nikzad, G Meryam - Procedia Technology, 2012                                                                                                    |                                                                     |
|      | M Nikzad, G Meyem - Proceda Technology, 2012<br>Manteghi Nikzad                                                                                                    | 2 ARTICLES                                                          |

سپس لیست را چک نمایید و مطمئن شوید که مقالات مربوط به شما می باشد. می توانید تیک مقالاتی که مربوط به شما نیست را بردارید و سپس کلید Add و بعد از اضافه شدن مقالات کلید Next Step را بزنید.

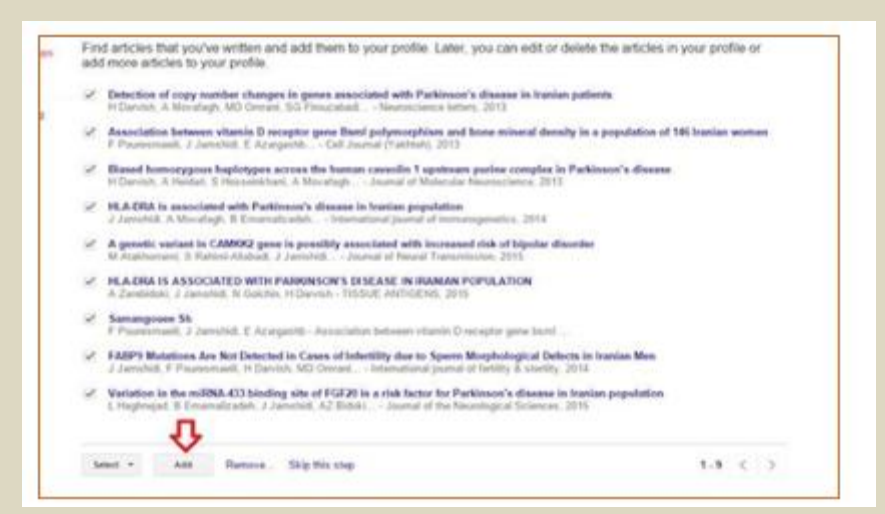

## صفحه بعد گزینه اول را انتخاب نموده و کلید Go to my profile را بزنید.

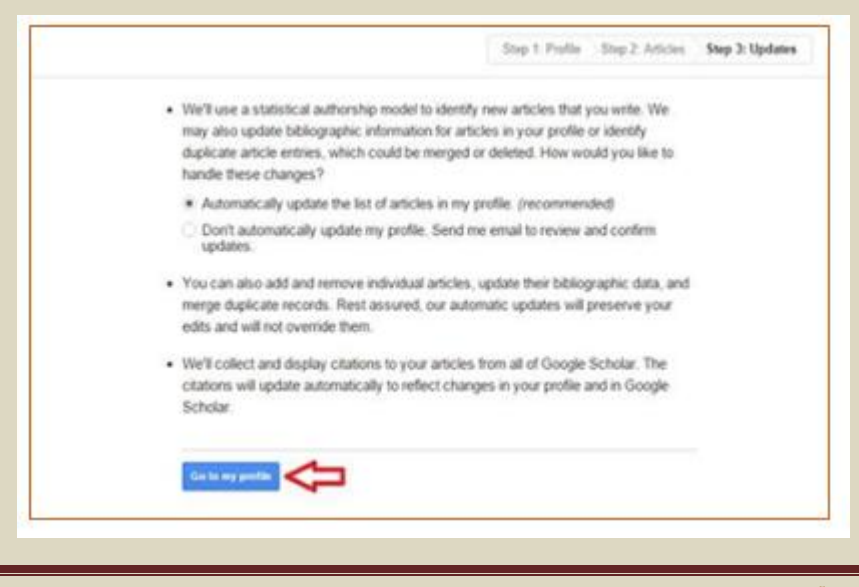

آدرس : ایلام ، بانگنجاب ، معاونت تحقیقات و فناوری دانشگاه علوم پزشکی ایلام ،واحد علم سنجی یست الکترونیک : <u>sci@medilam.ac.ir</u> تلفن،۹۲۲۲۲۲۳۰۷۹

4Page

حال پروفایل شما ایجاد شده است و یک ایمیل تایید به ایمیل آکادمیک شما فرستاده می شود که باید آن را تایید نمایید.

از صفحه پروفایل خود Make it public را کلیک کنید تا پروفایل شما به طور عمومی قابل دسترسی باشد و از گوگل اسکالر قابل سرچ باشد .

دقت کنید که اگر ایمیل آکادمیک خود را تایید نکنید، پروفایل شما قابل دسترسی برای عموم نخواهد بود.

| . ( |                                  |                                                              | Your pr<br>Javad J<br>Golestan Us<br>Email at fur             | offe is private and won't app<br>Jamshidi<br>aiversity<br>ns.ac.ir pending verificatio | er in search results. Make | my profile p | ablis Pre<br>tow * | Goo                                           |
|-----|----------------------------------|--------------------------------------------------------------|---------------------------------------------------------------|----------------------------------------------------------------------------------------|----------------------------|--------------|--------------------|-----------------------------------------------|
|     | Change                           | photo                                                        | My profile i                                                  | s private - Make it public <                                                           | 2                          |              |                    | Citation<br>Citations<br>b-index<br>i10-index |
|     | Title                            | + 441                                                        | ∃ More                                                        | 1-8                                                                                    |                            | Cited by     | Year               | - 1                                           |
|     | Deter<br>disea<br>H Dan<br>Neuro | ction of co<br>ise in Irani<br>vish, A Mova<br>science lette | py number ch<br>an patients<br>dagh, MD Omra<br>rs 551, 75-78 | nanges in genes associate<br>ni, SG Firouzabadi, E Azargash                            | d with Parkinson's         | 9            | 2013               | 2013 20<br>Co-auth                            |